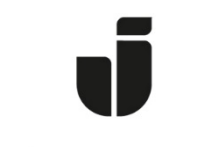

## JÖNKÖPING UNIVERSITY

IT Helpdesk Jönköping University Manual Skapad av lundav Senast ändrad 2016-08-15

## Koppla upp en bärbar dator med Windows XP till det trådlösa nätverket Eduroam

Kontrollera att ditt trådlösa nätverk är aktiverat.

Klicka på ikonen ner till höger på skrivbordet.

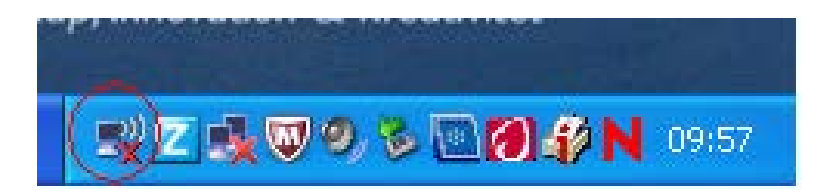

Markera **Eduroam** genom att klicka på det en gång.

## Klicka sedan på Ändra anvancerade inställningar.

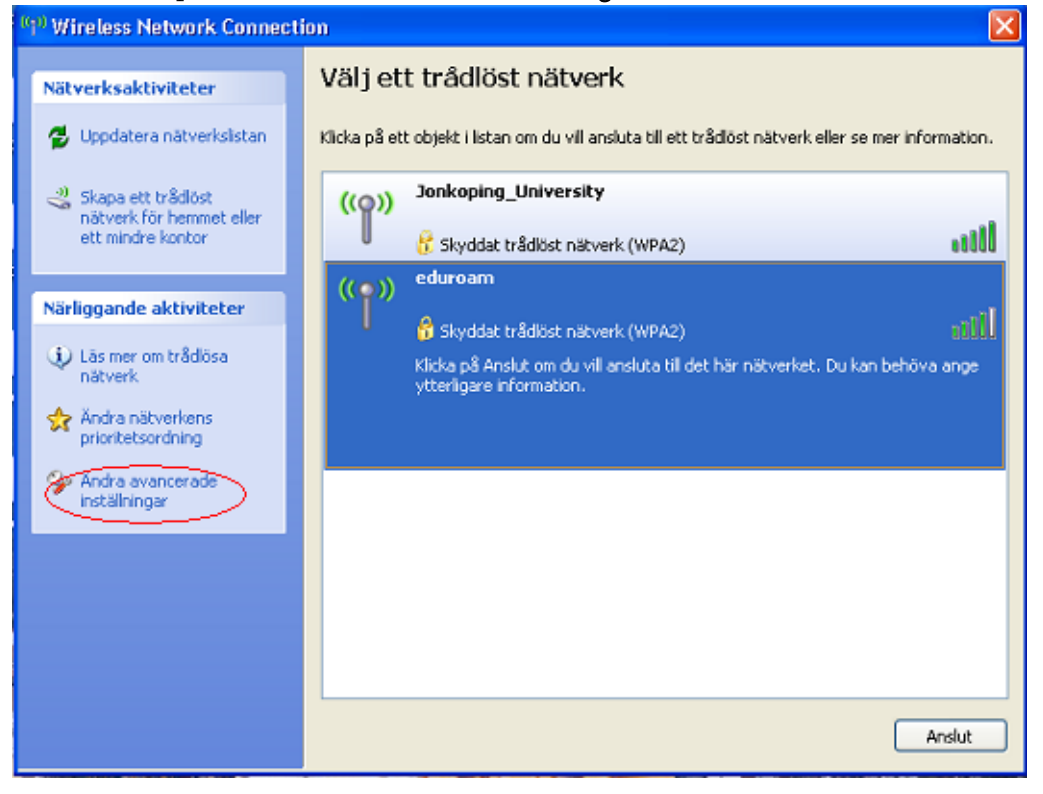

Markera Internet Protocol (TCP/IP) klicka sen på Egenskaper.

| 🕹 Egenskaper för Wireless Network Connection 🛛 💽                                                                                                    |
|----------------------------------------------------------------------------------------------------|
| Allmänt Trådlösa nätverk Avancerat                                                                                                    |
| Anslut med:                                                                                                    |
| Intel(R) PRO/Wireless 2200BG Netw Konfigurera<br>MAC-adress: 00-16-6F-3B-73-B9                                                                                                    |
| Den här anslutningen använder följande objekt:                                                                                                    |
| Image: State in the state in the state |
|                                                                                                    |
| Installera Avinstallera Egenskaper                                                                                                    |
| Beskrivning                                                                                                    |
| Transmission Control Protocol/Internet Protocol.<br>Standardprotokollet för WAN-anslutningar över flera anslutna<br>nätverk.                                                                                                    |
| <ul> <li>Visa ikon i Meddelandefältet när jag är ansluten</li> <li>Meddela mig vid problem med anslutningen</li> </ul>                                                                                                    |
| OK Avbryt                                                                                                    |

Inställningarna ska vara som på bilden. Klicka ok.

| Egenskaper för Internet Protocol (TCP/IP) |                                                                                                    |           |       |  |
|-------------------------------------------|----------------------------------------------------------------------------------------------------|-----------|-------|--|
| Allmänt                                   | Alternativ konfiguration                                                                                                    |           |       |  |
| IP-instä<br>funktio<br>IP-instä           | IP-inställningar kan tilldelas automatiskt om nätverket stöder denna<br>funktion. Annars måste du fråga nätverksadministratören om rätt<br>IP-inställningar. |           |       |  |
| ⊙ E                                       | <ul> <li>Erhåll en IP-adress automatiskt</li> </ul>                                                                                                    |           |       |  |
| -OA                                       | nvänd följande IP-adress: ——                                                                                                    |           |       |  |
| IP-a                                      | dress:                                                                                                    |           |       |  |
| Nätr                                      | nask:                                                                                                    | · · · · · |       |  |
| Star                                      | idard-gateway:                                                                                                    |           |       |  |
| ⊙ E                                       | rhåll adress till DNS-servern auto                                                                                                    | omatiskt  |       |  |
| -OA                                       | nvänd följande DNS-serveradre                                                                                                    | sser:     |       |  |
| Ŭns                                       | kad DNS-server:                                                                                                    |           |       |  |
| Alter                                     | nativ DNS-server:                                                                                                    |           |       |  |
|                                           |                                                                                                    | Avancera  | at    |  |
|                                           |                                                                                                    | OK A      | vbryt |  |

Under fliken **Trådlöst nätverk** markera **Eduroam** och klicka sedan på **Egenskaper.** 

| 🕹 Egenskaper för Wireless Network Connection 🛛 🕐 🔀                                                                                    |
|----------------------------------------------------------------------------------------------------|
| Allmänt Trådlösa nätverk Avancerat                                                                                                    |
| ✓ Konfigurera trådlöst nätverk                                                                                                    |
| Tillgängliga nätverk:<br>Klicka på knappen nedan om du vill ansluta till, koppla från eller<br>veta mer om trådlösa nätverk nära dig. |
| Se trådlösa nätverk                                                                                                    |
| Önskade nätverk:<br>Anslut automatiskt till tillgängliga nätverk i följande ordning:                                                  |
| Flytta ned                                                                                                    |
| Lägg till Ta bort Egenskaper<br>Läs mer om att <u>konfigurera en trådlös</u> Avancerat<br><u>nätverksanslutning.</u>                  |
| OK Avbryt                                                                                                    |

Sätt inställningarna enligt bilden.

| duroam eg                       | enskaper                                                 |                            | ?          |
|---------------------------------|----------------------------------------------------------|----------------------------|------------|
| Association                     | Autentisering                                            | Anslutning                 |            |
| Nätverksna                      | amn (SSID):                                              | eduroam                    |            |
| Anslu<br>Nyckel fö<br>Det här n | it även om nätv<br>ir trådlöst nätve<br>sätverket kräver | erket inte sänder:<br>k    |            |
| Nätverks                        | sautentisering:                                          | WPA2                       | ~          |
| Datakryp                        | otering:                                                 | AES                        | ~          |
| Nätverks                        | nyckel:                                                  |                            |            |
| Bekräfta                        | nätverksnyckel                                           |                            |            |
| Nyckelin                        | dex (avancerat)                                          | 1                          |            |
| Nycke                           | eln delas ut auti                                        | omatiskt                   |            |
| Detta är<br>använd              | r ett dator-till-dal<br>s inte                           | ornätverk; trådlösa åtkorr | nstplatser |
|                                 |                                                          | ОК                         | Avbryt     |

Under fliken **Autentisering** välj **Protected EAP (PEAP)** klicka ur de båda rutorna. Klicka sedan på **Egenskaper.** 

| Í | eduroam eg                   | enskaper                                       | ? 🛛                                    |
|---|------------------------------|------------------------------------------------|----------------------------------------|
| 1 | Association                  | Autentisering                                  | Anslutning                             |
|   | Välj detta al<br>Ethernet-nä | lternativ för aute<br>itverk.                  | entiserad nätverksåtkomst för trådlösa |
| 1 | 🗹 Aktivera                   | IEEE 802.1x-a                                  | utentisering för det här nätverket     |
| I | EAP-typ:                     | Protected EAF                                  | P (PEAP)                               |
|   | Autentis                     | era som dator n<br>era som gäst nä<br>Igänglig | Egenskaper                             |
|   |                              |                                                | OK Avbryt                              |

Markera certifikatet med namnet Verisign Trust Network class 2 G3, har du flera som bara heter Verisign Trust Network, som på bilden, **klicka i allihop** sedan på **Konfigurera.** Avmakera inställningen så som visas i bilden nedan. Klicka ok i alla rutor.

| 4.1 · · · · · · · · · · · · · · · · · · ·                                                            | 1.2 11 cm           |
|----------------------------------------------------------------------------------------------------|---------------------|
| genskaper för Protected EAP                                                                          | <b>•</b> ×          |
| När jag ansluter:                                                                                    |                     |
| Bekräfta servercertifikat                                                                            |                     |
| Anslut till följande servrar:                                                                        |                     |
| edurad1.hj.se                                                                                        |                     |
| Betrodda rotcertifikatutfärdare:                                                                     |                     |
| Class 3 Public Primary Certification Author                                                          | ority               |
| C GTE CyberTrust Global Root                                                                         | 10 B C C            |
| Microsoft Root Authority                                                                             |                     |
| Microsoft Root Certificate Authority                                                                 |                     |
| Thank Transforming CA                                                                                |                     |
| VeriSign Trust Network                                                                               |                     |
| VeriSign Trust Network                                                                               |                     |
|                                                                                                    |                     |
| Fråga inte om användaren vill auktorisera<br>betrodda certifikatutfärdare. Välj autentiseringsmetod: | nya servrar eller   |
| Skyddat lösenord (EAP-MSCHAP v2)                                                                     | • Konfigurera       |
| Aktivera snabb återanslutning                                                                        |                     |
| Framtyinga NAP (Network Access Protection                                                            | 1)                  |
| Kooola ifrån om servern inte erbiuder krynte                                                         | obindnings-TLV      |
|                                                                                                    | and the stage start |
| Aktivera Identitetsskydd                                                                             |                     |
| Aktivera Identitetsskydd                                                                             |                     |
| Aktivera Identitetsskydd                                                                             |                     |

| Egenskaper för EAP MSCHAPv2             |
|-----------------------------------------|
| NW includes                             |
| ivar jag ansiuter:                      |
| Använd samma användarnamn, lösenord och |
| - eventuelit doman som i Windows.       |
|                                         |
| OK Avbryt                               |

Klicka i meddelandet som kommer upp ner till höger på skärmen.

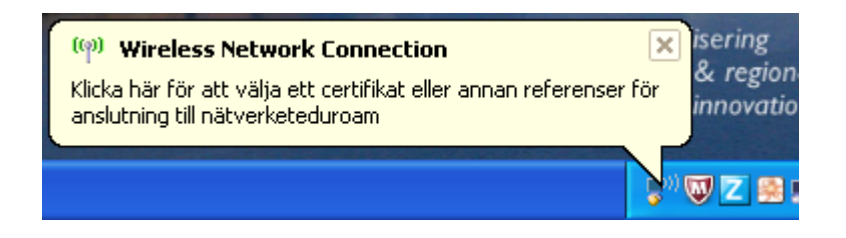

Skriv in ditt användarnamn följt av @ju.se och ditt eduroam-lösenord. Är du gäst på Jönköping University så uppger du dina uppgifter du har från ditt eget lärosäte. Klicka ok.

| Ange referense | r 🛛 🔀                                      |
|----------------|--------------------------------------------|
|                |                                            |
| Användarnamn:  | hlch@hj.se                                 |
| Lösenord:      | •••••                                      |
| Inloggningsdom |                                            |
| Spara detta a  | nvändarnamn och lösenord för framtida bruk |
| (              | OK Avbryt                                  |

## Fungerar det inte?

Läs Vanliga frågor på http://helpdesk.hj.se

Kontrollera dina brandväggsinställningar.

Får du meddelande om att du skriver in fel lösenord och du är säker på att du skriver in rätt, logga in på www.hj.se/mittkonto och byt till ett nytt lösenord.

**Obs!** Du har nu en anslutning till internet med en publik IP-adress. Tänk på att skydda din dator genom att ha brandvägg och

antivirusprogram installerade och uppdaterade.

Vid missbruk eller anmälan om missbruk kommer kontot att stängas av från anslutningen